## Bienvenue

### **Connexion Formation FBI**

#### 1 - Se connecter à Sporteef

#### https://ffbb.sporteef.com

Sur la page d'accueil, vous retrouvez en Haut à gauche les formations FBI. Cliquer sur la formation.

| ≡               |                                                                              | INFBB                                                                                                    |                                                                                     | Î   |
|-----------------|------------------------------------------------------------------------------|----------------------------------------------------------------------------------------------------|-------------------------------------------------------------------------------------|-----|
| Bienvenue       |                                                                              |                                                                                                    |                                                                                     | - 1 |
| Formations à la | a une<br>ilisation de FBI<br>E-learning 20 Français<br>VOIR PLUS +           | Identification<br>Me connecter<br>Identifiant<br>Mémoriser mon identifiant<br>J'ai perdu mon identifiant<br>Demande de création de | Mot de passe<br>fiant<br>t ou mon mot de passe<br>compte                            |     |
| Les formations  | de l'INFBB                                                                   |                                                                                                    |                                                                                     |     |
|                 |                                                                              |                                                                                                    |                                                                                     |     |
|                 | Le 3x3 discipline<br>olympique aux JO 2020<br>Formez-vous sur cette pratique | Devenir arbitre ou parfaire ses<br>compétences théoriques tout<br>au long de la saison                                             | Guides sur vos<br>pratiques quotidiennes,<br>Trouvez la formation qu'il vous faut ! |     |

#### 2 - Cliquer sur la formation

S'inscrire en cliquant sur « Me connecter » ou « Me créer un compte »

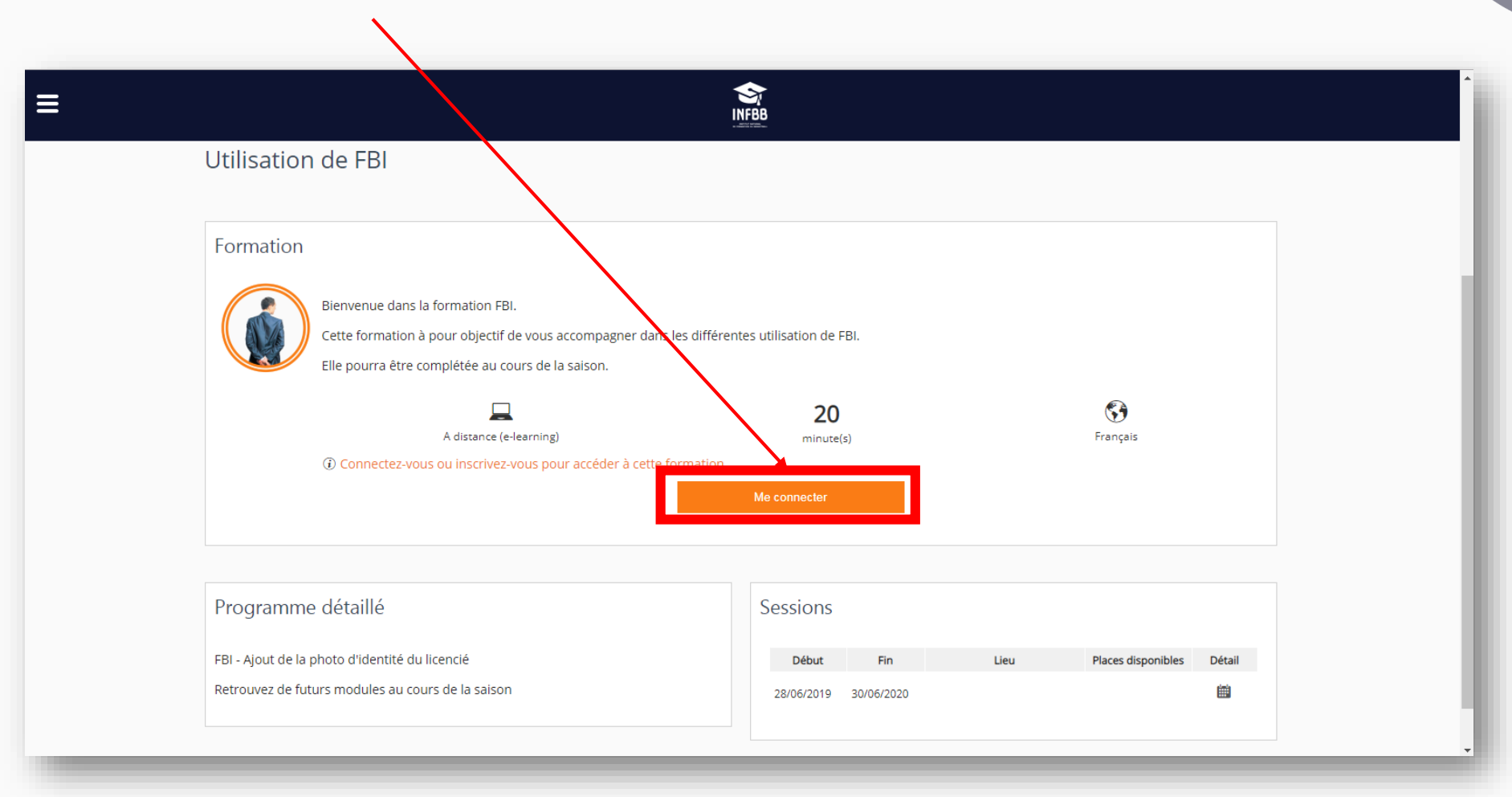

1. Connectez-vous à la plateforme si vous avez un compte.

2. Suivez la procédure de création de compte

Tous les tutoriels sont en ligne sur <u>https://ffbb.sporteef.fr</u> que vous ayez un compte ou non vous retrouvez en bas de page les tutoriels suivants :

Création de compte Réinitialisation Mot de passe Inscription à une formation

#### 4 – Inscrivez-vous à la formation

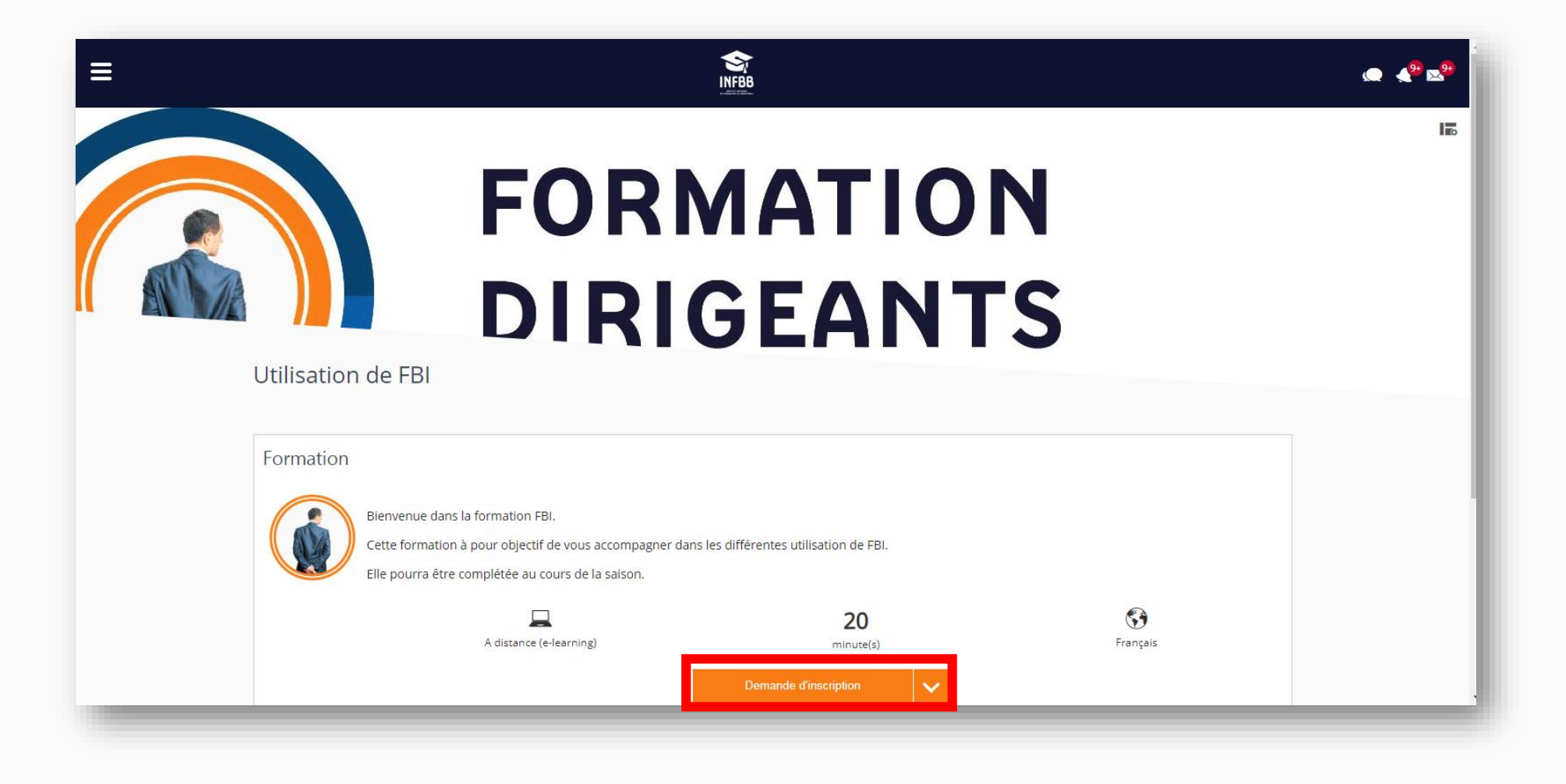

#### 5 – Choisissez la session

| = |                                                                                                    | \$               |                    |       |                    |  |  |
|---|----------------------------------------------------------------------------------------------------|------------------|--------------------|-------|--------------------|--|--|
|   | ASSISTANT POUR UNE DEMANDE D'INSCRIPTION                                                                                             |                  |                    |       |                    |  |  |
|   | Choix d'une session ou d'une période                                                                                                 |                  |                    |       |                    |  |  |
|   |                                                                                                    |                  |                    |       |                    |  |  |
|   | Veuillez sélectionner une session ou une période (Trimestre/année) qui vous intéresse, puis appuyez sur le bouton 'Suivant'. Suivant |                  |                    |       |                    |  |  |
|   | Utilisation de FBI                                                                                                    |                  |                    |       |                    |  |  |
|   | Session                                                                                                    | Date de début    | Date de fin        | Lieux | Places disponibles |  |  |
|   | 2019 - 2020 Utilisation de FBI                                                                                                    | 28/06/2019 00:00 | 30/06/2020 23:59   |       |                    |  |  |
|   |                                                                                                    | Dem              | ande d'inscription |       |                    |  |  |
|   |                                                                                                    |                  |                    |       |                    |  |  |

#### 6 – Retourner à la page d'accueil

Pour consulter la formation, il convient de cliquer : Soit sur le Logo Soit sur Retour

| ≡ |                                                | <b>S</b><br>INFBB |          |                                                     |                                                                                                    | ے<br>1990 میں 1999 میں 1990 میں 1990 میں 1990 میں 1990 میں 1990 میں 1990 میں 1990 میں 1990 میں 1990 میں 1990 میں 19 |
|---|------------------------------------------------|-------------------|----------|-----------------------------------------------------|----------------------------------------------------------------------------------------------------|----------------------------------------------------------------------------------------------------|
|   |                                                |                   |          | La demo<br>réalisée<br>dans la<br>présent<br>chaque | Ande d'inscription a été X<br>. Vous pouvez le vérifier<br>liste ci-dessous qui vous<br>e les demandes pour<br>formation. |                                                                                                    |
|   | Demande concernée                              |                   | Statut   | Date de la demande                                  | Terminé le                                                                                                    |                                                                                                    |
|   | Utilisation de FBI                             |                   | Acceptée | 09/07/2019                                          | 09/07/2019                                                                                                    |                                                                                                    |
|   | Utilisation de FBI                             |                   | Acceptée | 09/07/2019                                          | 09/07/2019                                                                                                    |                                                                                                    |
|   | Formation OTM Club                             |                   | Acceptée | 07/06/2019                                          | 07/06/2019                                                                                                    |                                                                                                    |
|   | Organiser un Championnat 3x3                   |                   | Acceptée | 03/04/2019                                          | 03/04/2019                                                                                                    |                                                                                                    |
|   | Être correspondant Club / Être superviseur 3x3 |                   | Acceptée | 03/04/2019                                          | 03/04/2019                                                                                                    |                                                                                                    |
|   | Être Ref / Marqueur 3x3                        |                   | Acceptée | 29/03/2019                                          | 29/03/2019                                                                                                    |                                                                                                    |
|   | Être Ref / Marqueur 3x3                        |                   | Acceptée | 12/12/2018                                          | 12/12/2018                                                                                                    |                                                                                                    |
|   | Utilisation d'e-Marque V1                      |                   | Acceptée | 29/11/2018                                          | 29/11/2018                                                                                                    |                                                                                                    |
|   | Utilisation d'e-Marque V2                      |                   | Acceptée | 27/11/2018                                          | 27/11/2018                                                                                                    |                                                                                                    |
|   | Utilisation d'e-Marque V2                      |                   | Acceptée | 27/11/2018                                          | 23/01/2019                                                                                                    |                                                                                                    |
|   | Examen Arbitre Départemental - Epreuve 2       |                   | Acceptée | 20/11/2018                                          | 20/11/2018                                                                                                    |                                                                                                    |

#### 7 – Retrouver votre formation

Cliquer sur la formation « Utilisation de FBI » pour commencer le parcours.

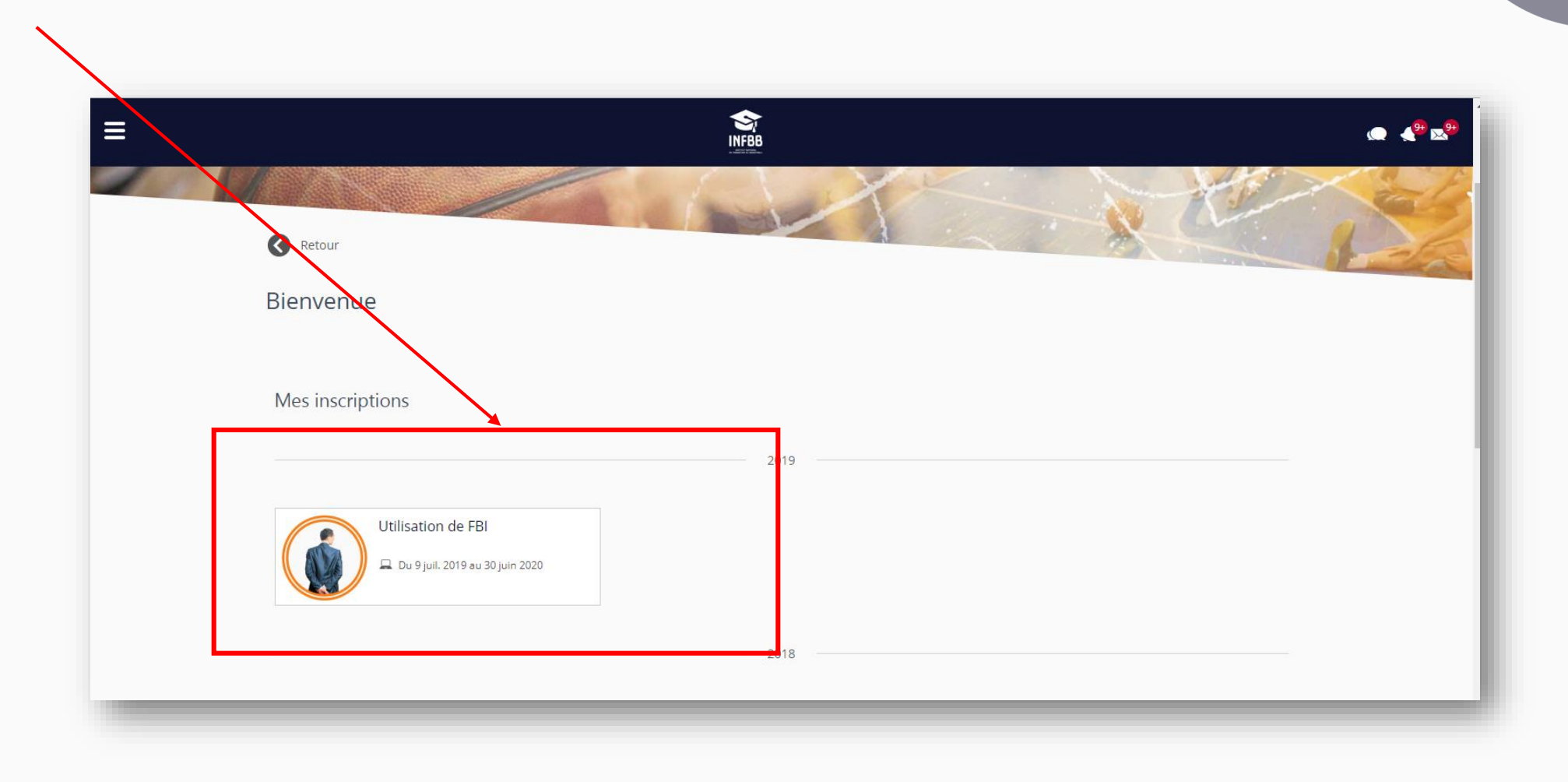

# À bientôt

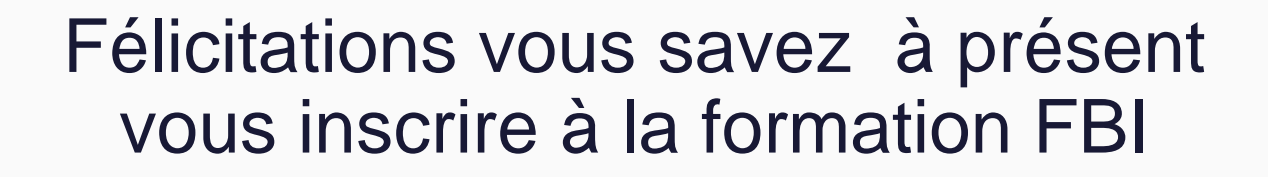

Contenu réalisé et scénarisé par le pôle Formation et Emploi de la FFBB